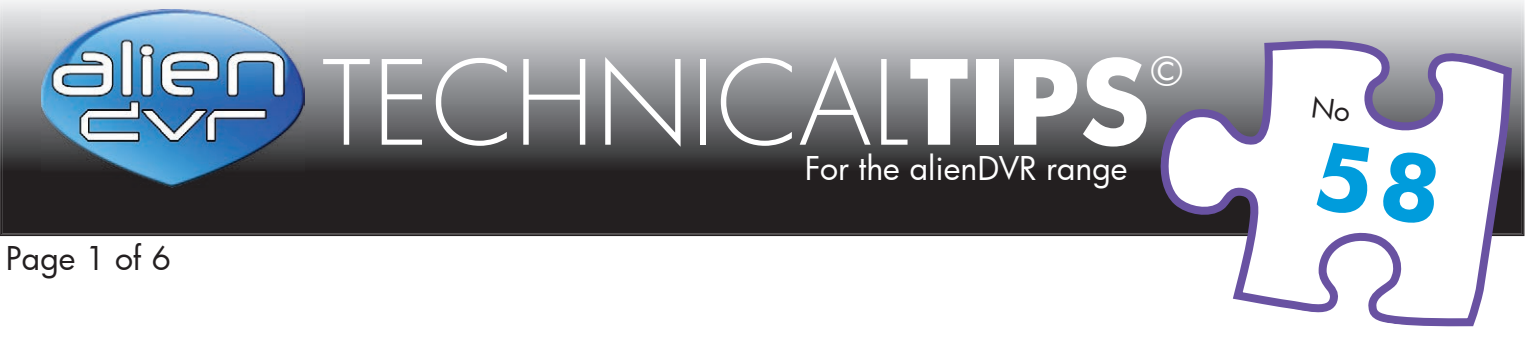

# Netgear Router Configuration for Internet Access to an Alien DVR, or similar IP addressable device.

Disclaimer: System Q does not endorse nor sell or support Netgear products. This Technical Tip was written for the DG834 model modem/router. Products are continually changing so users are advised to approach their Netgear vendor for support on this or the specific product purchased.

## Accessing the Router's Configuration Screen

Most routers support configuration via a browser such as Internet Explorer, NetGear products do as well.

To log on, type the IP address **192.168.0.1** into the address bar of Internet Explorer.

- username = admin
- password = **password**

| Connect to 192.1   | 68.1.1 ? 🔀           |
|--------------------|----------------------|
|                    | G                    |
| NETGEAR DG834      |                      |
| <u>U</u> ser name: | 🖸 admin 🕑            |
| <u>P</u> assword:  | •••••                |
|                    | Remember my password |
|                    |                      |
|                    | OK Cancel            |

#### Please Note

These "Technical Tips" help sheets aim to answer commonly asked questions in a concise and informative manner - they are for advice & guidance only and do not replace any of the manuals or other literature supplied with our products.

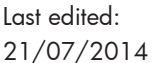

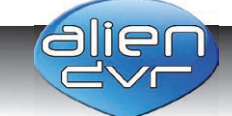

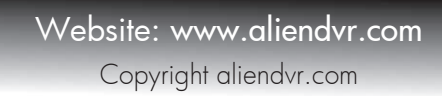

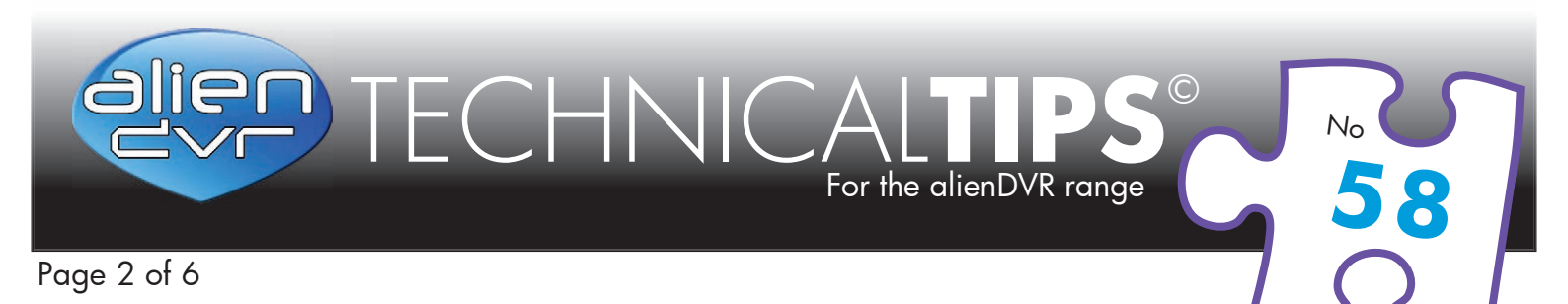

#### The NetGear Configuration Screen

| Router Status                                                                                                    |                           | Router Status Help                                                                                                    |
|----------------------------------------------------------------------------------------------------|---------------------------|----------------------------------------------------------------------------------------------------|
|                                                                                                    |                           | You can use the <i>Router Status</i> page to check the current settings and<br>statistics for your Router. This page shows you the current settings. If                                                                                                    |
| Firmware Version                                                                                                    | V2.10.22                  | something needs to be changed, you'll have to change it on the relevant                                                                                                    |
|                                                                                                    |                           | hade                                                                                                    |
| ADSL Port                                                                                                    |                           | Account Name: This is the Account Name that you entered in the Setup                                                                                                    |
| MAC Address                                                                                                    | 00:09:56:60:60:79         | Wizard or Basic Settings.                                                                                                    |
| IP Address<br>Network Type                                                                                                    | 82.163.157.133<br>BBBoa   | Firmware Version: This is the current onflware the Pouter is using This y                                                                                                    |
| ID Subnet Mask                                                                                                    | 255 255 255 255           | change if you upgrade your Router.                                                                                                    |
| Gateway IP Address                                                                                                    | 213 130 145 48            |                                                                                                    |
|                                                                                                    | 213.130.128.32            | ADSL Port: These are the current settings that you set in the Setup Wizar                                                                                                    |
| Domain Name Server                                                                                                    | 213.130.128.33            | or Basic Settings pages.                                                                                                    |
|                                                                                                    |                           | MAC Address - the physical address of the DG834, as seen from                                                                                                    |
| LAN POIT                                                                                                    | 00-00-66-60-60-70         | Internet.                                                                                                    |
| ID Address                                                                                                    | 19216811                  | <ul> <li>IP Address - current Internet IP address. If assigned dynamically,</li> </ul>                                                                                                    |
| DHCP                                                                                                    | Off                       | and no Internet connection exists, this will be blank or 0.0.0.0                                                                                                    |
| IP Subnet Mask                                                                                                    | 255.255.255.0             | <ul> <li>Network Type - indicates either Client (IP address is obtained<br/>dynamically) or None</li> </ul>                                                                                                    |
| and the second second sec |                           | <ul> <li>IP Subnet Mask - the subnet mask associated with the Internet IP</li> </ul>                                                                                                    |
| Modem                                                                                                    |                           | address.                                                                                                    |
| ADSL Firmware Version                                                                                                    | 3.02.06.00                | <ul> <li>Gateway IP Address - the Gateway associated with the Internet IP</li> </ul>                                                                                                    |
| Modem Status                                                                                                    | Connected                 | addrress.                                                                                                    |
| DownStream Connection Speed                                                                                                    | 1152 kbps                 | <ul> <li>Domain Name Server - displayes the address of the current DNS.</li> </ul>                                                                                                    |
| Upstream Connection Speed                                                                                                    | 288 KDPS                  | LAN Part: These are the surrent actions, as act in the / AN /O Patric new                                                                                                    |
| VCI                                                                                                    | 38                        | LAN Port. These are the current settings, as set in the LAN IP Setup page                                                                                                    |
|                                                                                                    |                           | <ul> <li>MAC Address - the physical address of the DG834 as seen from the DG834 as seen from the DG834 as seen from the physical address of the DG834 as seen from the physical address of the physical address of the physical address of the phy</li></ul> |
| Show Sta                                                                                                    | tistics Connection Status | local LAN.                                                                                                    |
|                                                                                                    |                           | <ul> <li>IP Address - LAN IP address of the Router.</li> </ul>                                                                                                    |
|                                                                                                    |                           | <ul> <li>DHCP - indicates if the DG834 is acting as a DHCP Server for</li> </ul>                                                                                                    |
|                                                                                                    |                           | devices on your LAN.                                                                                                    |
|                                                                                                    |                           | <ul> <li>IP Subnet Mask - subnet mask associated with the LAN IP addres</li> </ul>                                                                                                    |
|                                                                                                    |                           | Modem: The current Modern status and settings are shown in this section                                                                                                    |
|                                                                                                    |                           |                                                                                                    |
|                                                                                                    |                           | ADSL Firmware Version - This is the version number of the low-le                                                                                                    |
|                                                                                                    |                           | ADSL firmware. This is contained within the Router Firmware.                                                                                                    |
|                                                                                                    |                           | <ul> <li>Modern Status - the current state of the ADSL connection to your</li> </ul>                                                                                                    |

#### Please Note

These "Technical Tips" help sheets aim to answer commonly asked questions in a concise and informative manner - they are for advice & guidance only and do not replace any of the manuals or other literature supplied with our products.

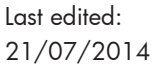

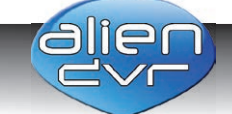

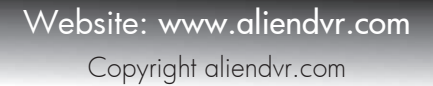

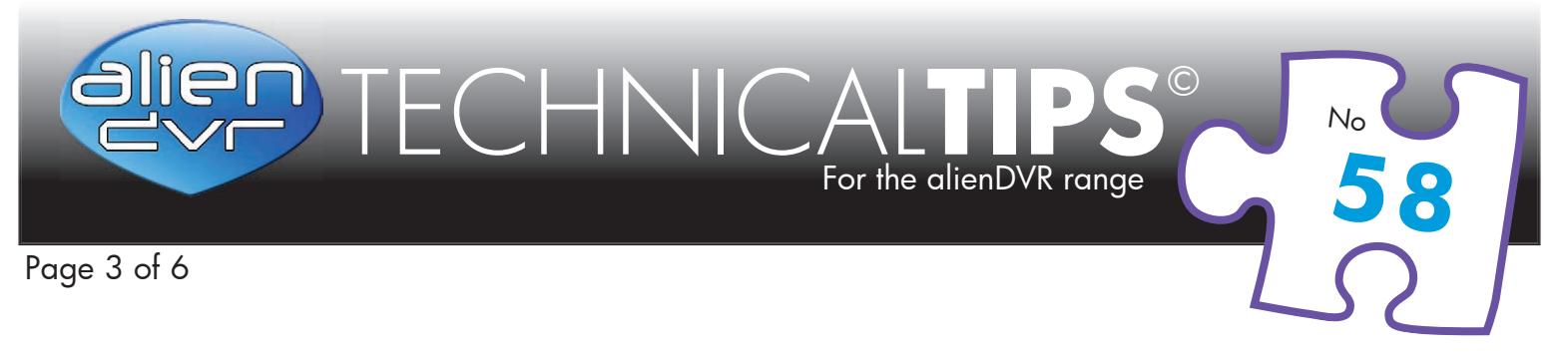

#### **Remote Access: Port Forwarding**

This is the preferred method allowing remote access to 'one or more' devices on your network.

Many applications such browsers, email readers, news readers and our own DVR viewer software use specified ports so you must determine the port to be opened by looking in the documentation supplied with the application.

Many default ports have been assigned to these programs or services over the years. Often applications have a configuration option so that you can change the port manually to avoid conflicts as only one application can use a port any one time, ie: they are mutually exclusive.

| Application      | TCP/IP Port | Service Name                 |  |  |
|------------------|-------------|------------------------------|--|--|
| Internet Browser | 80          | HTTP                         |  |  |
| All Alien DVRs   | 8000 Server |                              |  |  |
| Alian May        | EE4         | (RTSP)                       |  |  |
| Allen Max        | 554         | Real-time Streaming Protocol |  |  |

#### Defining a Service for your Viewer Software

DVR Client software is quite a specialist piece of software and as such only sells in low volumes – because of this it hasn't reached industry acceptance levels to justify it having a port or service name allocated to it. That doesn't mean that we can't define it manually for use by our router.

So for example – The Alien DVR viewer software uses port 8000 and we can formulate our name for this service using something meaningful and descriptive – e.g. DVR8000

So,

- Click on *Services*, then *Add Custom Service*
- Define the Service name = DVR8000 as Type = TCP with start & end point 8000
- Now add the new service to the *Firewall Rules*, under Inbound Services, click on *Add*, and enter the DVRs Local IP address in the 'Send to LAN Server' entry.
- Click on *Apply*

# See Page 6 for the Alien DVR Ports

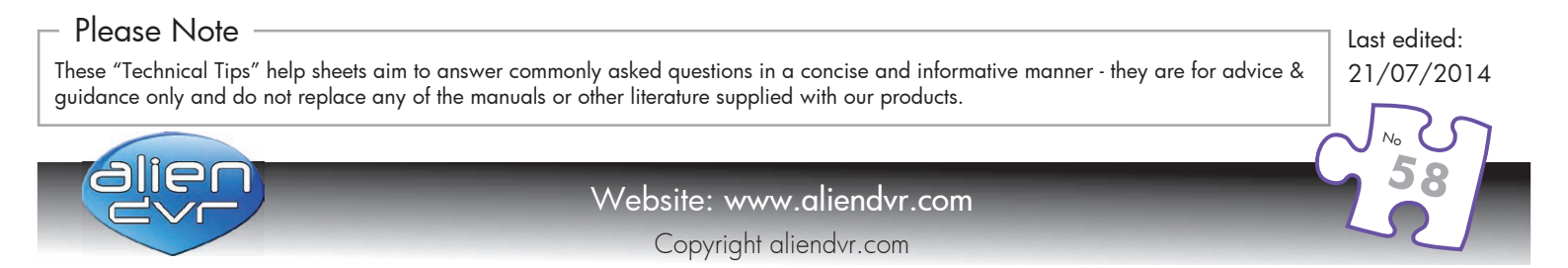

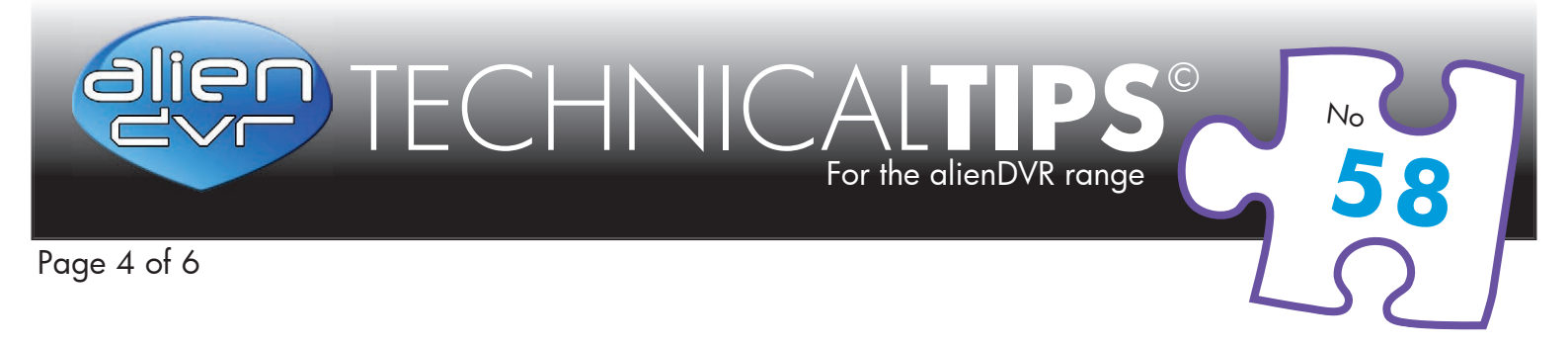

If allowing access on a port-by-port basis then don't forget to open port  $\underline{80}$  (http) as well – this will be needed if browser access is required to the DVR.

| A REAL PROPERTY OF A REAL PROPERTY OF A REAL PROPER | Settings                  | rewall Router DG834            |                         |
|----------------------------------------------------------------------------------------------------|---------------------------|--------------------------------|-------------------------|
| <ul> <li>Setup Wizard</li> <li>Setup</li> <li>Basic Settings</li> <li>ADSL Settings</li> <li>Security</li> <li>Logs</li> <li>Block Sites</li> <li>Firewall Rules</li> <li>Services</li> <li>Schedule</li> <li>E-mail</li> </ul>                                                                                                    | Services<br>Service Table | Id Custom Service Edit Service | Ports<br>Delete Service |

Add a service called DVR8000, selecting Type = TCP and Start & Finish point = 8000, then click on Apply

| And the second second sec | Settings                                                             | Router DG834                            |
|----------------------------------------------------------------------------------------------------|----------------------------------------------------------------------|-----------------------------------------|
| <ul> <li>Setup Wizard</li> <li>Setup</li> <li>Basic Settings</li> <li>ADSL Settings</li> <li>Security</li> <li>Logs</li> <li>Block Sites</li> <li>Firewall Rules</li> <li>Services</li> <li>Schedule</li> <li>E-mail</li> </ul>                                                                                                    | Add Services Service Definition Name: Type: Start Port: Finish Port: | DVR-IP<br>TCP V<br>8000<br>8000<br>8000 |

#### Please Note

These "Technical Tips" help sheets aim to answer commonly asked questions in a concise and informative manner - they are for advice & guidance only and do not replace any of the manuals or other literature supplied with our products.

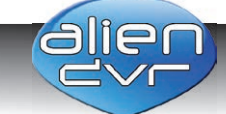

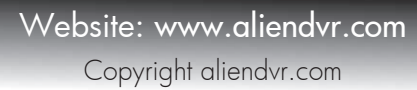

Last edited:

21/07/2014

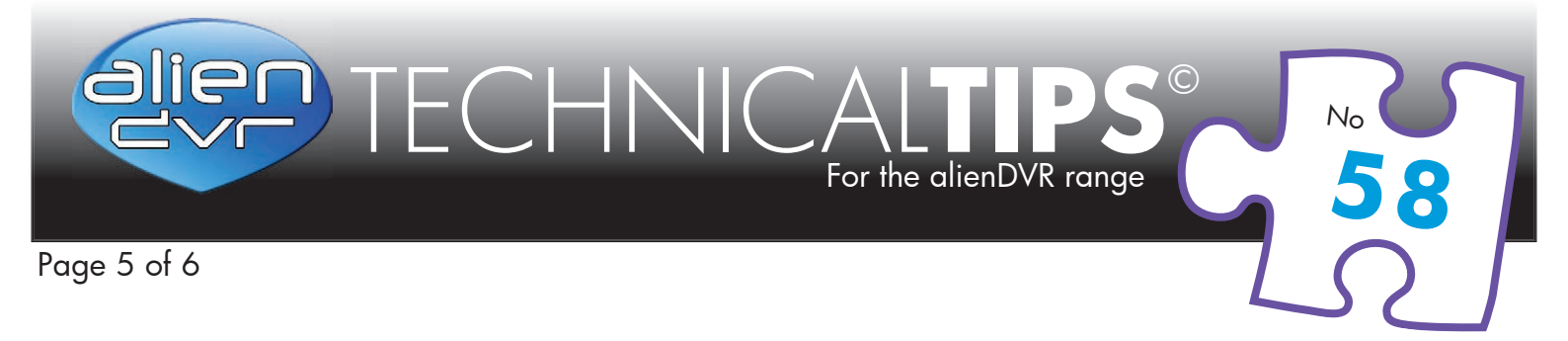

To add the new service to the Firewall, under the Inbound Services section, click on Add

| S S                                                                   | etgear a       |        | irewall Rou  | ter DG834              |                     |              |       |
|-----------------------------------------------------------------------|----------------|--------|--------------|------------------------|---------------------|--------------|-------|
| Setup Wizard                                                          | Firewall Ru    | les    |              |                        |                     |              |       |
| Basic Settings                                                        | Outbound Serve | ices   |              |                        |                     |              |       |
| ADSI Settings                                                         | #              | Enable | Service Name | e Action               | LAN Users           | WAN Servers  | Log   |
| Security                                                              | Default        | Yes    | Any          | ALLOW alw              | ays Any             | Any          | Never |
| <ul> <li>Logs</li> <li>Block Sites</li> <li>Firewall Rules</li> </ul> | Inbound Servic | es     | Ad           | d Edit Mov             | e Delete            | 4            |       |
| Sances                                                                | #              | Enable | Service Name | Action                 | LAN Server IP addre | ss WAN Users | Log   |
| Schodulo                                                              | Default        | Yes    | Any          | BLOCK always           | Any                 | Any          | Never |
| E-mail     Maintenance     Router Status     Attached Devices         |                |        | Ad           | d Edit Mov<br>Apply Ca | e Delete            |              |       |

Select the new service from the drop down, and enter the DVRs IP address in the 'Send to LAN Server' entry.

*Note : the diagram below shows `111' as an example – enter your DVRs address here.* 

| And the second second s | NE<br>S( | TGEAR ADSL Firewall Router DG834                                         |                                                                            |
|----------------------------------------------------------------------------------------------------|----------|--------------------------------------------------------------------------|----------------------------------------------------------------------------|
| <ul> <li>Setup Wizard</li> <li>Setup</li> <li>Basic Settings</li> <li>ADSL Settings</li> <li>Security</li> <li>Logs</li> <li>Block Sites</li> <li>Firewall Rules</li> <li>Services</li> <li>Schedule</li> </ul>                                                                                                    | -        | Inbound Services<br>Service<br>Action<br>Send to LAN Server<br>WAN Users | DVR8000<br>ALLOW always<br>192 . 168 . 0 111<br>Any v<br>start:<br>finish: |

#### Please Note

These "Technical Tips" help sheets aim to answer commonly asked questions in a concise and informative manner - they are for advice & guidance only and do not replace any of the manuals or other literature supplied with our products.

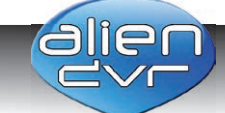

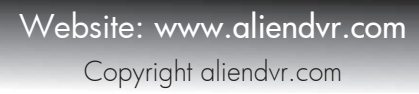

Last edited:

21/07/2014

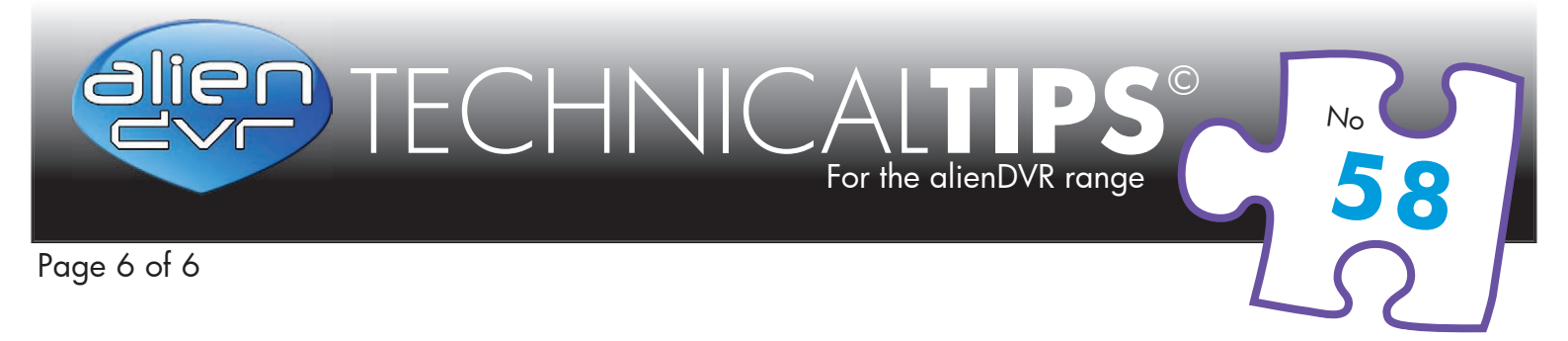

Repeat this for port 80 (DVR80) so that you can access the DVR from Internet Explorer, Apply the Changes. \*if networking an Alien Machine using an RTSP port repeat for port 554 (DVR554)

| A STATE OF STATE OF S | SC    | EA<br>t              |          |        | irewall Rou  | uter DG834   |       |                   |             |        |
|----------------------------------------------------------------------------------------------------|-------|----------------------|----------|--------|--------------|--------------|-------|-------------------|-------------|--------|
| Setup Wizard                                                                                                    | î Fi  | irev                 | vall Ru  | les    |              |              |       |                   |             |        |
| Setup<br>Basic Settings                                                                                                    | 01    | ntbou                | und Serv | ices   |              |              |       |                   |             |        |
| ADSL Settings                                                                                                    |       |                      | #        | Enable | Service Nam  | e Action     |       | LAN Users         | WAN Servers | Log    |
| Security                                                                                                    |       |                      | Default  | Yes    | Any          | ALLOW alw    | /ays  | ys Any            | Any         | Never  |
| <ul> <li>Logs</li> <li>Block Sites</li> <li>Firewall Rules</li> </ul>                                                                                                    | Int   | boun                 | d Servic | es     | Ac           | dd Edit Mov  | /e [  | Delete            |             |        |
| Services                                                                                                    |       | -                    | Ħ        | Enable | Service Name | Action       | LAN   | Server IP address | WAN Users   | Log    |
| Schedule                                                                                                    |       | 0                    | 1        |        | DVR80        | ALLOW always |       | 192.168.1.111     | Any         | Always |
| E-mail                                                                                                    |       | 0                    | 2        |        | DVR8000      | ALLOW always |       | 192.168.1.111     | Any         | Always |
| Maintenance                                                                                                    |       | 0                    | 3        |        | DVR554       | ALLOW always |       | 192.168.1.111     | Any         | Always |
| Router Status                                                                                                    |       |                      | Default  | Yes    | Any          | BLOCK always |       | Any               | Any         | Never  |
| <ul> <li>Attached Devices</li> <li>Backup Settings</li> <li>Set Password</li> </ul>                                                                                                    | s III | Add Edit Move Delete |          |        |              |              |       |                   |             |        |
| Diagnostics                                                                                                    |       |                      |          |        |              | Apply Ca     | ancel | ]                 |             |        |

## Gaining Access from the Internet

When your router connects to the internet, it is assigned an IP address by the service provider. It is this 'external' address that remote user enters into the viewer software supplied with the DVR or, in many cases Internet Explorer if it's supported.

The internal addresses that you have on your local area network are hidden from the remote user by the firewall built into the router and the network addresses are translated, hence NAT: Network Address Translation.

# Please Note These "Technical Tips" help sheets aim to answer commonly asked questions in a concise and informative manner - they are for advice & guidance only and do not replace any of the manuals or other literature supplied with our products. Website: www.aliendvr.com Copyright aliendvr.com